# **POWER EGG3.0 Ver.3.3c**

## Initial Manual (English version)

## Introduction

This document explains about the browser setup and login for users of this system. In addition, this document is the only one manual in English.

#### **About Notation**

| Notation | Description                            |  |  |  |
|----------|----------------------------------------|--|--|--|
| *        | Indicates as a required field.         |  |  |  |
| MEMO     | Refers to the reference information.   |  |  |  |
| 1        | Refers to the supplement of the field. |  |  |  |

## Index

| 1. | Client Initial Setup                                | 1 |
|----|-----------------------------------------------------|---|
|    | 1 Internet Explorer Setup 1                         |   |
|    |                                                     |   |
| 2. | Login                                               | 5 |
|    | Important Notices Related to the Use of This System | 5 |
| 2  | 2.1 Startup of This System                          | 7 |
|    | 🔰 Log in                                            | , |

## 1. Client Initial Setup

When using this system by Internet Explorer, you need to set up the Web browser. However, in the case of Microsoft Edge, Firefox, Google Chrome and Safari, the browser setup is not necessary.

| MEMO | About the correspondence browser, in the case of Windows OS: you need to install Microsoft Edge (the latest stable version of Chromium), Internet Explorer 11, the latest stable version of Firefox, or the latest stable version of Google Chrome, and in the case of Mac OS: only the latest stable version of Safari is |
|------|----------------------------------------------------------------------------------------------------|
|      | necessary.<br>In addition, the correspondence OSs are Windows 8.1,10,11 macOS X (10.15 or higher).                                                                                                    |

#### 11 Internet Explorer Setup

Step.1: Start Internet Explorer.

#### Step.2: On the Tools menu, click Internet Options.

- Step.3: On the Internet Options, click Security.
- Step.4: Choose the **Trusted sites** then click **Sites** button.

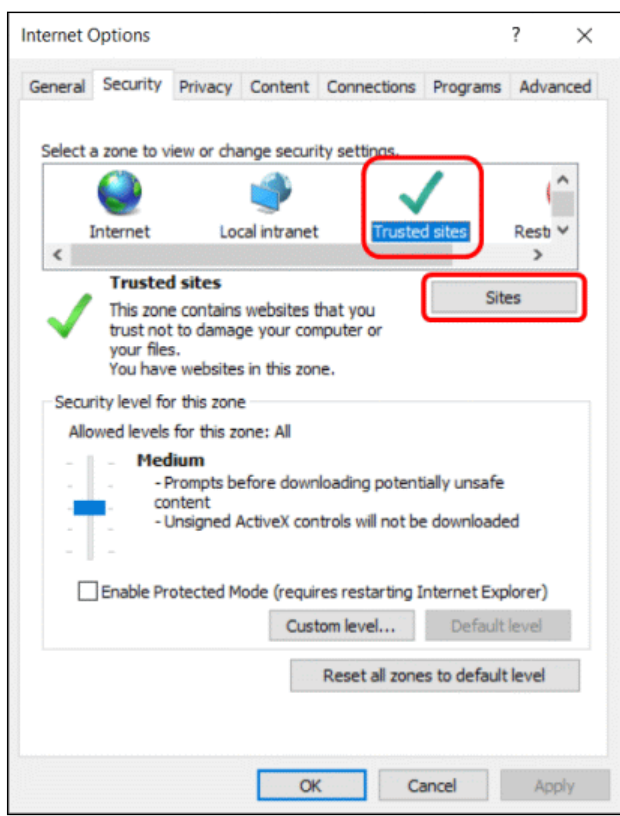

Step.5: In the **Trusted sites** dialog box, enter the URL to access this system, and then click **Add** button.

| Trusted sit | tes >                                                                                                    | <                                                                                                    |
|-------------|----------------------------------------------------------------------------------------------------|----------------------------------------------------------------------------------------------------|
| V t         | You can add and remove websites from this zone. All websites in<br>his zone will use the zone's security settings.                                                                                                    |                                                                                                    |
| http://     | Add                                                                                                    | ור                                                                                                    |
| Websites:   | re server verification (https:) for all sites in this zone                                                                                                    |                                                                                                    |
| MEMO        | About the URL setting and "Require server<br>checking, confirm with the system administr<br>In addition, in the URL filed, enter a server of<br>then also enter the port number.<br>For example, if the login URL of this system<br>"http://dcirclesvr:7777". ("dcirclesvr" is th | verification (https:) for all sites in this zone" checkbox<br>ator.<br>name or an IP address. If the port number is assigned,<br>is "http://dcirclesvr:7777/pe4j/index.jsp", then enter<br>e server name, "7777" is the port number.) |

Step.6: Click **Close** button in the **Trusted sites** dialog box.

Step.7: Confirm whether the "Enable Protected Mode (requires restarting Internet Explorer)" is OFF (unchecked) or not. In case of ON (checked), remove the check.

| nternet ( | Options                             |                                                          |                           |                                       |                             | ? ×      |
|-----------|-------------------------------------|----------------------------------------------------------|---------------------------|---------------------------------------|-----------------------------|----------|
| General   | Security                            | Privacy                                                  | Content                   | Connections                           | Programs                    | Advanced |
| Select    | a zone to v                         | iew or cha                                               | nge securi                | ity settings.                         |                             |          |
|           | <u></u>                             |                                                          | ۲                         | ~                                     | /                           | (^       |
| <         | Internet                            | Loc                                                      | al intranet               | Truste                                | d sites                     | Rest ¥   |
| 1         | Trustee<br>This zone                | sites<br>contains                                        | websites                  | that you                              | Sib                         | es       |
| •         | trust not<br>your file:<br>You have | to damag<br>s.<br>e websites                             | e your cor<br>in this zor | nputer or<br>ne.                      |                             |          |
| Secur     | rity level fo                       | r this zone                                              |                           |                                       |                             |          |
|           | - Med<br>F<br>Co<br>L               | for this zo<br>lium<br>Prompts be<br>ntent<br>Jnsigned A | efore down                | nloading potent<br>ntrols will not be | ially unsafe<br>e downloade | ed       |
|           | Enable Pr                           | otected M                                                | ode (requi                | res restarting I                      | internet Exp                | lorer)   |
|           |                                     |                                                          | Cust                      | tom level                             | Default                     | level    |
|           |                                     |                                                          |                           | Reset all zone                        | s to default                | level    |
|           |                                     |                                                          | Oł                        | c Ci                                  | ancel                       | Apply    |

| nternet | Options                           |                                            |                           |                                     |                             | ? ×      |
|---------|-----------------------------------|--------------------------------------------|---------------------------|-------------------------------------|-----------------------------|----------|
| General | Security                          | Privacy                                    | Content                   | Connections                         | Programs                    | Advanced |
| Select  | a zone to v                       | iew or cha                                 | ange securi               | ity settings.                       |                             |          |
|         |                                   |                                            | 1                         | ~                                   | /                           | (^       |
| <       | Internet                          | Loc                                        | cal intranet              | Truste                              | d sites                     | Rest ¥   |
| ~       | Trustee<br>This zone<br>trust not | <b>d sites</b><br>e contains<br>t to damag | websites<br>ge your cor   | that you<br>nputer or               | Sit                         | es       |
| Sec     | your file:<br>You have            | s.<br>e websites                           | s in this zor             | ie.                                 |                             |          |
| Alle    | nty level to<br>wed levels        | for this zone                              | e<br>ope: All             |                                     |                             |          |
| -       | - Med<br>F<br>- CO<br>L           | lium<br>Prompts be<br>ntent<br>Jnsigned A  | efore dowr<br>ActiveX cor | loading potent<br>trols will not be | ially unsafe<br>e downloade | ed       |
| C       | Enable Pr                         | otected M                                  | ode (requi                | res restarting I<br>tom level       | nternet Exp<br>Default      | lorer)   |
|         |                                   |                                            |                           | Reset all zone                      | s to default                | level    |
|         |                                   |                                            | Oł                        | ( Q                                 | ancel                       | Apply    |

Step.8: Click **Custom level...** button in the **Internet Options** dialog box.

Step.9: Perform the following settings in the Security Settings – Trusted Sites Zone dialog box, and then click OK button.

|                                                         | Now websites to open windows with                                                                                                    | hout address or status his |
|---------------------------------------------------------|----------------------------------------------------------------------------------------------------|----------------------------|
| - (                                                     | Disable                                                                                                    | nour duuress of status bit |
| à                                                       | Enable                                                                                                    |                            |
| - D C                                                   | Display mixed content                                                                                                    |                            |
| - 0                                                     | Disable                                                                                                    |                            |
| 6                                                       | Enable                                                                                                    |                            |
| 0                                                       | Prompt                                                                                                    |                            |
| - D C                                                   | Don't prompt for client certificate se                                                                                                    | lection when only one ce   |
| _ (                                                     | Disable                                                                                                    |                            |
| (                                                       | ) Enable                                                                                                    |                            |
| 📄 🗋                                                     | Drag and drop or copy and paste file                                                                                                    | es                         |
| (                                                       | 🗋 Disable                                                                                                    |                            |
| (                                                       | Enable                                                                                                    |                            |
|                                                         |                                                                                                    |                            |
| (                                                       | ) Prompt                                                                                                    |                            |
| (<br>E                                                  | ) Prompt<br>Enable MIME Sniffing                                                                                                    |                            |
|                                                         | ) Prompt<br>Enable MIME Sniffing<br>Disable                                                                                                    | ~                          |
| (<br>E<br><<br>* Takes ef                               | ) Prompt<br>Enable MIME Sniffing<br>Dirishle<br>ffect after you've restarted your co                                                                                                    | vmputer                    |
| <                                                       | Prompt The shifting The shifting The shifting The shifting The shifting The shifting The shifting The shifting shifting | > mputer                   |
| <                                                       | Prompt Finable MIME Sniffing Firstele Ffect after you've restarted your co m settings                                                                                                    | xmputer                    |
| Takes effectives effectives and the set custor eset to: | Prompt The Prompt The | mputer                     |

| Setup field                                                        | Setup value          |
|--------------------------------------------------------------------|----------------------|
| Allow websites to open windows without address or status bar       | "Enable" (recommend) |
| Allow script-initiated windows without size or position constrains | "Enable" (recommend) |
| Allow Programmatic clipboard access                                | "Enable"             |
| Use Pop-up Blocker                                                 | "Disable"            |

\* Use the browser default value for the remaining fields.

#### Step.10: In the Internet Options, click OK button to complete the setup.

In addition to the settings above, in the case of using a proxy server, perform the exception setup not to use a proxy server for the site of this system. About the necessity of the exception setup of the proxy server, ask the system administrator.

### 2. Login

This chapter explains about the login method.

#### Important Notices Related to the Use of This System

- Do not log in by the same user at the same time. This system is based on "one employee - one user ID" design. If logging in and operating by the same user at the same time, the data may be collapsed.
- 2. Do not perform the screen transition by using buttons other than the upper part buttons in this system's screen. In case of using Back button, advance buttons or history display, etc. of the browser to perform the screen transition, those operations may not be performed normally.
- 3. Do not start and operate some of those systems at the same time by starting many tabs in the same window. If performing that operation, the data may be collapsed.
- About searching by character string: If you want to search for information by a character string in this system, there are mainly the following three types of search methods. Search method depends on function or search item.
  - (1) Keyword Search

A keyword search is a method of breaking down character strings entered when registering data, making an index of them, and conducting a search with that index.

The points of this search are as follows:

In some cases, it takes several minutes to retrieve the data that have just been registered or updated. If they are not retrieved, please wait a while and search again. In the case where you input multiple words, you can conduct AND Search by inputting a space or "AND" or conduct OR Search by inputting "OR".

If you want to search for a word that consists of 2 or more letters, input a keyword that consists of 2 or more letters to search.

You cannot search with a single-letter keyword. If you want to search with a single letter, add the asterisk "\*" to the letter you want to retrieve like "A\*". However, if the registered data you want to retrieve is a single letter, you cannot search.

Example: If you want to search for the word "Tokyo" in the registered data, you can retrieve it with such keywords as "to", "tok" and "tokyo".

You cannot retrieve it with a single-letter keyword, such as "t" and "o". In this case, add the asterisk, like "t\*" to search.

(2) Partial match Search

Perform a partial match search by the entered string.

(3) Special Search

You are able to perform a partial match search by inputting string ignoring the case sensitivity or the distinction between double-byte and one-byte character or hiragana and katakana.

5. About the attached file search:

If you are able to do both the keyword search and the attached file search at the same time, both the attached file name and information within the attached file can be searched.

It may take a few minutes until you are able to search for the data immediately after the registration or updated. If you are not be able to retrieve the data, please retry to search after a while.

In addition, you can only search within the file with limited file format.

However, the searching of attached files may not be possible if there is no permission from the system administrator.

- 6. About the displaying of message "...in half-size X characters": Half-size character is a half-size alphanumeric character. In the case of characters other than half-size alphanumeric characters, 1 character equals to 3-4 half-size characters.
- 7. This system generally uses "Meiryo" as the display font. As the italic style of "Meiryo" font does not correspond to full-sized characters, it cannot be applied to full-sized characters even if it is set in italics by format setting.

### 2.1 Startup of This System

#### 1 Log in

Step.1: Start the browser.

🕕 About the correspondence browser, refer to "1. Client Initial Setup".

Step.2: Enter the URL of this system into **Address** field of the browser. About the URL, ask the system administrator.

Step.3: The login screen is displayed. Enter the user ID and login password.

| Contraction Contraction Contra | - ■ 💌<br>WEREGG × û ☆ 🔅                                                                                                    |
|----------------------------------------------------------------------------------------------------|----------------------------------------------------------------------------------------------------|
| FRIEND User ID:<br>Password: Log in                                                                                                    | Good morning !<br>Jan 6 Friday (Tomobiki)<br>POWER EGG Ver.                                                                           |
| <ul> <li>今日は何の日?</li> <li>● 1941 「四つの自由」提唱</li> <li>F・ルーズペルト大統領による「言論、信仰、欠乏、恐怖からの自由」を提唱</li> </ul>                                                                                                    | <ul> <li>今日生まれた著名人</li> <li>● 1412 ジャンヌ・グルク(仏)</li> <li>● 1822 シュリーマン(独)</li> <li>● 1909 杉村春子(女優)</li> <li>● 1931 八千草薫(女優)</li> </ul> |

Step.4: Click Log in button. After the login, if the Corporate Navi screen is displayed, then click Navi View button. NaviView screen will be displayed.

| C C Navi View - POWEREGG ×                                                                                                    | 合 🛧 🄅                                        |
|----------------------------------------------------------------------------------------------------|----------------------------------------------|
| John Smith In office マ システム室<br>Groupware マ Data Sharing マ Workflow マ CRI                                                                               | News Feed 0 Points: 0 ₤≡ ? ☆ Log out<br>VI ▼ |
| Schedule 1 Task 2 Requesting Task 0 Phone Message 1 Board 3 B                                                                                           | oard 2 1 Forum 0 Internal Mail 0             |
| Time Subject<br>09:00 - 10:00 Meeting Date Sub                                                                                                    | Employee<br>ject responsible for<br>posting  |
| Period Name 22/20 0 取引                                                                                                    | 先の営業日について 営業部<br>はお客様の山手食品様の商品案              |
| Internal<br>Maria         01/05 - 01/15         ● 東京ピックサイト 西棟         10/20         ● 内           10/10         ● 東京ピックサイト 西棟         10/10         ● 内 | i要】社内規定改定の件(人事<br>総務部                        |
| Vecant Assist Message () Other Messages () Database () File Library (                                                                                   | 2<br>訓練のご室内<br>e-Mail ① Bookmark ①           |
| Customer<br>Info<br>There are 1 phone messages. Date<br>registered                                                                                      | Title Registrant                             |
| There are 5 new task requests. 10/19 • 10/19 • 10/19 • 10/19 • 10/19                                                                                    | 導入費用価格表     ▲大石 学       ■ 新製品価格表     ▲大木 明   |
| There are 1 task progress/comment notices.         10/17         0                                                                                      | 作業手順書(ソフトウェア委<br>■ 託開発業務、販促関係、物品 ▲野村 信二      |
| DCIRCLE                                                                                                    | 購人葉務)<br>→View all                           |

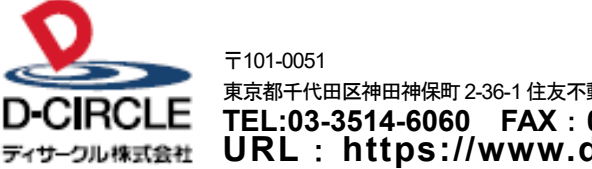

 東京都千代田区神田神保町 2-36-1 住友不動産千代田ファーストウイング

 下日:03-3514-6060
 FAX: 03-3514-6069

 ディサーフル株式会社
 URL: https://www.d-circle.com/company/